## Подношење захтјева клијента физичког лица

Подношење захтјева клијента физичког лица се врши помоћу форме на адреси: <u>https://ezahtjevi.uino.gov.ba:6443</u>. Први корак представља избор језичке варијанте за приказивање и попуњавање форми а након тога је на избору услуга УИО потребно одабрати опцију *Услуге Овјериоца УИО*.

| 1збор ус | луга УИО         |              |  |  |
|----------|------------------|--------------|--|--|
| О Услуге | Овјериоца УИО    |              |  |  |
| 🔘 Услуге | електронског пос | ловања с УИО |  |  |
|          |                  |              |  |  |
|          |                  |              |  |  |
|          |                  |              |  |  |
|          |                  |              |  |  |
|          |                  |              |  |  |

У форми за избор електронског захтјева је потребно одабрати врсту захтјева који се попуњава – *Захтјев за издавање електронске потврде физичком лицу*, те одабрати дугме *Настави*.

| 0        | Захтјев за издавање електронске потврде правном лицу                                                                                                    |
|----------|----------------------------------------------------------------------------------------------------|
| 0        | Захтјев за издавање електронске потврде физичком лицу                                                                                                   |
| 0        | Захтјев за деблокирање ПИН кода криптографског уређаја                                                                                                  |
| 0        | Захтјев за промјену статуса електронске потврде                                                                                                    |
| 0        | Захтјев за замјену корисника услуге                                                                                                    |
| Уг       | юзорење о одбијању захтјева                                                                                                    |
| Ни<br>сл | је дозвољено мијењање дијакритика словима енглеске абецеде (слова Č и Ć словом C, слова Ž словом Z, слова Š словом S и слова<br>овом D или словима DJ). |
| У        | лучају погрешног уноса података Управа за индиректно опорезивање ће одбити поднесени захтјев.                                                           |

Отвара се форма за избор врсте услуге гдје је потребно изабрати да ли подносилац жели квалификовану електронску потврду на смарт картици заједно са читачем картица (прва услуга) или само квалификовану електронску потврду на смарт картици (друга услуга). Друга услуга се користи у случају када подносилац већ има читач картица или нпр. више корисника дијели рачунаре на којима је повезан читач картица. Трећа услуга се користи када се на постојећој смарт картици врши издавање нове квалификоване електронске потврде из разлога што је због одређених грешака стара електронска потврда неупотребљива.

| Електронско подношење захтјева | Уизбор електронског захтјева З З           | ахтјев за издавање електронске потврде физ | ичком лицу                             |
|--------------------------------|--------------------------------------------|--------------------------------------------|----------------------------------------|
| 1 Врста услуге                 | 2 Основне информације                      | 3 Додатне информације                      | Информације о идентификационој исправи |
| Захтјев за издавање            | електронске потврде физичк                 | ом лицу                                    |                                        |
|                                |                                            |                                            |                                        |
| Квалификована електрон         | нска потврда на смарт картици и читач смар | т картице                                  |                                        |
| 🔘 Квалификована електрон       | нска потврда на смарт картици              |                                            |                                        |
| 🔘 Квалификована електрон       | нска потврда                               |                                            |                                        |
| Настави                        |                                            |                                            |                                        |

Након избора услуге и потврђивања (дугме *Настави*) отвара се форма за попуњавање података о подносиоцу захтјева и његовим контакт подацима.

НАПОМЕНА: Поље *E-mail adpeca* је битно због тога што ће се на ову адресу послати захтјев за верификовање унесених података а по одобравању поднесеног захтјева од стране УИО и линк на коме се преузима инструкција за плаћање обавезе за издавање квалификованих електронских потврда.

| Електронско подношење захтјева 🗦 Избор е. | ектронског захтјева > Захтјев з | а издавање електронске потврде физичком л | ицу                                        |
|-------------------------------------------|---------------------------------|-------------------------------------------|--------------------------------------------|
| Врста услуге 2 Осг                        | ювне информације                | 3 Додатне информације                     | – 🚺 Информације о идентификационој исправи |
| Захтјев за издавање електрон              | ке потврде физичком ли          | цу                                        |                                            |
| Име *                                     |                                 |                                           |                                            |
|                                           |                                 |                                           |                                            |
| Име оца                                   |                                 |                                           |                                            |
| Презиме *                                 |                                 |                                           |                                            |
|                                           |                                 |                                           |                                            |
| E-mail адреса *                           |                                 |                                           |                                            |
| Телефон *                                 |                                 |                                           |                                            |
| +387                                      |                                 |                                           |                                            |
|                                           |                                 |                                           |                                            |
| Настави                                   |                                 |                                           |                                            |

На следећој форми се попуњавају подаци о адреси подносиоца. Поље *Мјесто* садржи листу понуђених вриједности а може се и ручно уписати као и поље *Поштански број*.

| Електронско подношење захтјева | > Избор електронског захтјева > 3 | ахтјев за издавање електронске потврде физич | нком лицу                                |
|--------------------------------|-----------------------------------|----------------------------------------------|------------------------------------------|
| 🕑 Врста услуге                 | 🕑 Основне информације             | 3 Додатне информације                        | Информације о идентификационом документу |
| Захтјев за издавање е          | електронске потврде физичк        | ом лицу                                      |                                          |
| Улица и број *                 |                                   |                                              |                                          |
| Мјесто *                       |                                   |                                              |                                          |
|                                |                                   |                                              |                                          |
| Поштански број                 |                                   |                                              |                                          |
|                                |                                   |                                              |                                          |
| Врати Настави                  |                                   |                                              |                                          |

У дијелу Информације о идентификационом документу је потребно у пољу Врста идентификационог документа потребно изабрати врсту документа којим ће подносилац доказати свој идентитет (лична карта, пасош ...) као и податке о броју, издаваоцу и датуму важења тог документа.

| Електронско подношење захтјева | > Избор електронског захтјева > 3 | Захтјев за издавање електронске потврде фи | изичком лицу                             |  |
|--------------------------------|-----------------------------------|--------------------------------------------|------------------------------------------|--|
| 🕑 Врста услуге                 | 🕑 Основне информације             | 🕑 Додатне информације                      | Информације о идентификационом документу |  |
| Захтјев за издавање е          | електронске потврде физичк        | хом лицу                                   |                                          |  |
| Врста идентификационог доку    | мента *                           |                                            |                                          |  |
| Број идентификационог докум    | иента *                           |                                            |                                          |  |
| Издан од стране *              |                                   |                                            |                                          |  |
| Вриједи до *                   |                                   |                                            |                                          |  |
| 🔲 Вриједи трајно               |                                   |                                            |                                          |  |
| Врати Настави                  |                                   |                                            |                                          |  |

Након попуњавања ове форме отвара се форма за преглед свих унесених података гдје је могуће и вратити се на форме уколико је примјећена грешка приликом уноса података. На следећој форми се добија потврда да је захтјев креиран и потребно је одабрати линк за преузимање захтјева у PDF формату те се захтјев може сачувати на рачунар.

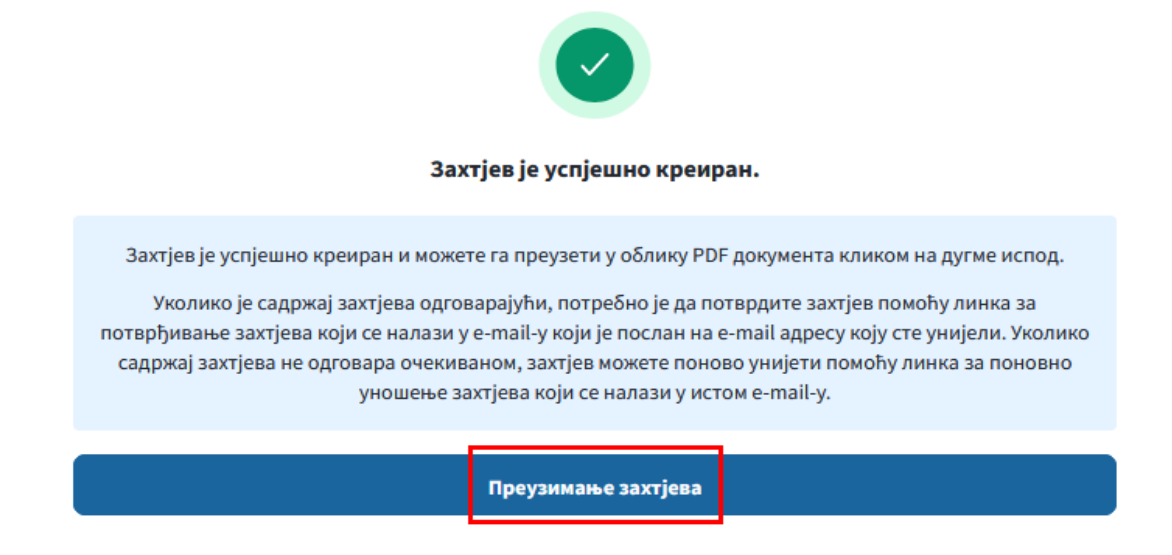

На E-mail адресу наведену у дијелу **Основне информације** ће се послати захтјев за верификовање уноса, гдје је потребно одабрати линк за потврду захтјева. Уколико је примјећено да постоји грешка у унесеним подацима може се одабрати линк за поновни унос захтјева чиме се претходни унос поништава.

Поштовани,

Обавјештавамо Вас да сте дана 04.01.2024. успјешно креирали захтјев за

Уколико желите да потврдите захтјев кликните овдје.

Уколико желите да унесете захтјев испочетка кликните овдје.

Ова порука Вам је аутоматски послата, немојте одговарати на ову поруку.

Срдачан поздрав

## На форми за потврђивање унесеног захтјева је потребно одабрати опцију Потврди.

| Потврди захтјев за издавање електронске потврде физичком лицу                                                                                                    |
|----------------------------------------------------------------------------------------------------|
| Датум подношења: <b>04.01.2024.</b>                                                                                                    |
| Име и презиме:                                                                                                    |
| Након достављања овјереног захтјева у папирном облику и обраде тог зактјева од стране запослених Управе за индиректно опорезивање, систем ће Вам с е-mail адресе <b>pki.obavjestenja@uino.gov.ba</b> послати е-mail с линком за преузимање предрачуна. |
| Потребно је прије клика на линик потврдити да линик садржи URL у облику https://ezahtjevi.uino.gov.ba:6443/api/preuzimanjePredracuna/-oznaka predračuna» .                                                                                             |
| Уколико се URL линка разликује од наведеног линка, немојте кликнути на лини, јер је ријеч о покушају преваре.                                                                                                    |
| Одустани                                                                                                    |

Овим кораком се завршава процедура уноса захтјева за издавање квалификоване електронске потврде физичком лицу. Одштампани и потписани захтјев је заједно са овјереном фотокопијом идентификационог документа потребно доставити Групи за информационе технологије у неки од регионалних центара УИО:

Регионални центар Бања Лука Улица Младена Стојановића 7, 78000 Бања Лука Регионални центар Мостар Родоч бб, 88000 Мостар Регионални центар Сарајево Змаја од Босне 476, 71000 Сарајево Регионални центар Тузла Улица Митра Трифуновића Уче 161, 75000 Тузла